1) 결제시스템정보

- 결제시스템 정보는 쇼핑몰 상에서의 결제 수단의 정보를 입력하는 곳입니다.

- 카드결제시스템 연동을 위하여 계약을 한 해당 온라인결제대행사(PG사)를 선택하시고 해당하는 상점 아이디를 입력한 후 실제 거래모드로 전환을 해주면 됩니다.

그리고 무통장 입금계좌정보는 필요한 만큼 10개 까지 입력하실 수 있습니다.

가) 카드결제시스템

 - 만물상골드에는 기본적으로 이지스효성의 올더게이트와 주식회사 사이버결제의KCP시스템이 설정되어 있습니다. 고객님의 해당 PG사를 선정하신 후 계약시 발급받으신 온라인상점 아이디를 입력하여 설정하시면, 기본설정은 모두 완료되며, 차후 쇼핑몰상에서 카드결제선택시 결제를 위 한 팝업창이 출력됩니다.

예) 올더게이트를 선택할 경우

| → 결제시스템 선택          |                            |                              |  |
|---------------------|----------------------------|------------------------------|--|
| 결제시스템 종류선택          | ○ 사용안함 ● 올더게이트(allthegate. | .com) 🤆 KCP(kcp.co.kr) ? 도움말 |  |
| 상태선택                | ○테스트모드 ◎ 실제거래모드 홈 되        | 움말                           |  |
| ShopID(Merchant ID) | koso00 올더게이트의 경우           | ? 도움말                        |  |
| SITE KEY(KCP)       | kcp의 경우                    | ? 도움말                        |  |
| 관리시스템               | 바로가기 : 올더게이트               |                              |  |
|                     |                            |                              |  |

| AEGI                                 | www.alitheGate.com<br>이지스호성의 전자경제 율녀게이트                         | 合 결제히 AEC                                     |         | www.alltheGate.com<br>후 주문관신 내명을 8 |  |
|--------------------------------------|-----------------------------------------------------------------|-----------------------------------------------|---------|------------------------------------|--|
| ● 신용카드                               | <ul> <li>상점명: manmul.koso.net</li> <li>상품명: 진즈목감이×1개</li> </ul> | 안전결제(ISP)서비스                                  |         | ISP 결제화면 수문내역과 금액, 발부기단을 확인하여 주십시오 |  |
|                                      | ▶ 결제금액: 267,000원                                                | 공지사할                                          | 卒長な著    | 전주목렬이×1개,                          |  |
|                                      | · 경제하나/경독 귀도 주름을 서해해 주시되어                                       | 모바일ISP세비스                                     | 상품금역    | 267,000 WON                        |  |
|                                      | 시하 /신성 /해대 / 외화 /로대                                             | 제휴 이용사 확대<br>(SKT, KTF)                       | 털부기간    | 29 ·                               |  |
| 안심클릭                                 | 한심클릭 시티/하나/수협/광주/제주<br>전북                                       | 휴대폰에 ISP서비<br>스를 제장하며 편<br>리하게 사용 하율          | 저장위치    |                                    |  |
|                                      | ISP안전경제 BC/KB(국민)/우리<br>저축은행                                    | ISP BH                                        | 카드선택    | 미현준 (하나비씨 VISA 하나Auto카드)           |  |
| 2~3개월무이자秦<br>Genera 산한카드<br>프레페 현대카드 |                                                                 | ISP 신청/재신청                                    | ISP비밀번호 | 1                                  |  |
| more+                                | 신용카드청구서에는 '미지스효성'으로 청구<br>됩니다.                                  | 학인 D 취소 D                                     |         |                                    |  |
|                                      | ◎ 결제취소                                                          | COPYREM (\$) KVP CO., LTD. RLL REHTS RESERVED |         |                                    |  |
| 본 결제시스템은 이지스호성(주)의 기술로 제공되고 있습니다     |                                                                 | 본 광체시스템은 이지스호성/주)의 기술로 제공되고 있습니다              |         |                                    |  |
| 〈 온라인카드결제 팝업페이지화면 〉                  |                                                                 | 〈 온라인카드결제 ISP인증 화면 〉                          |         |                                    |  |

〈 카드결제PG사 중 올더게이트로의 설정화면 〉

〈 쇼핑몰 상에서의 올더게이트 카드결제 화면 〉

나) 에스크로(결제대금예치제도) 설정

- 에스크로결제란?

: 고객이 10만원이상의 주문금액에 대하여 무통장입금으로 결제하는 경우에는 결제대금예치제 도인 에스크로결제라하여 관리자의 입금계좌가 아닌 미리 지정된 에스크로은행으로 입금되고, 이후 주문물품의 배송이 완료되었을 때에 비로소 관리자에게 입금되는 방식입니다.

- 에스크로결제시의 입금방식 설정
  - ㄱ. 가상계좌입금방식
  - ㄴ. 실시간계좌이체방식

온라인 카드결제대행계약시 설정한 입금방식으로 설정함.

| → 에스크로(ESCROW) 설정 |                                                                                             |  |
|-------------------|---------------------------------------------------------------------------------------------|--|
| 에스크로              | ● 사용 ● 미사용 ፪도움말                                                                             |  |
| 에스크로 결제수단         | ☑ 계좌이체 10만원 이상 구매시만 사용 ▼<br>☑ 가상계좌 10만원 이상 구매시만 사용 ▼                                        |  |
| 에스크로 안내           | ※ 에스크로 결제수단의 경우 사용하시는 PG사와 에스크로 계약을 하신 항목만 선택해 주세요.<br>※ 계약되지 않은 항목 선택시 결제중 오류가 발생할 수 있습니다. |  |

〈 에스크로결제시스템 사용 및 결제수단 설정 화면 〉

현재 PG사측 수수료의 차이로 인해 대부분 가상계좌입금방식으로 설정되고 있습니다. 에스크로결제시의 처리방식에 대하여는 차후 〈주문관리〉페이지의 설명을 참조바랍니다. 다) 무통장 입금정보

- 무통장 입금정보를 기입란은 총 10가지로 되어 있습니다. 쇼핑몰 상에서 결제 시 필요한 은행 과 계좌번호, 예금주 이름을 작성해 주시면 상품을 구매하는 고객들이 이 계좌번호를 선택하여 결제를 하실 수 있습니다.

| → 무통장 입금정보(예금주 | 와 은행명 그리고 계좌번호를 정확하게 기입하세요) 👔 | 음말 |
|----------------|-------------------------------|----|
| 무통장 입금은행 1     | 국민 123-456-456-456 홍길동        |    |
| 무통장 입금은행 2     | 국민 156-2575-48965-54 홍길동      |    |
| 무통장 입금은행 3     | 국민 12345-5489-5482-21 홍길동     |    |
|                | ⊃∽ 1924 홍길동                   |    |

〈 관리자모드 상에서 무통장 입금정보 입력 화면 〉

| 결제방식       ● 일반결제       ● 에스크로결제         입금방식       ● 무통장입금       실시간 계좌이체         입금계좌       국민 123-456-456 홍길동       ●         입금예정일       국민 123-456-456 홍길동       ●         입금예정일       국민 123-456-456 李길동       ●         입금자명       국민 12345-5489-5482-21 홍길동       ● | □ 무통장입금정보 □           | 바래의 계좌번호에 입금해 주시면 됩니다.                                                                                                    |
|----------------------------------------------------------------------------------------------------|-----------------------|----------------------------------------------------------------------------------------------------|
| 입금방식       ● 무통장입금       실시간계좌이체         입금계좌       국민 123-456-456 홍길동          감금예정일       국민 123-456-456 홍길동          감금예정일       국민 156-2575-48965-54 홍길동          입금자명       국민 12345-5489-5482-21 홍길동                                                                  | 결제방식                  | ⊙ 일반결제 ○ 에스크로결제                                                                                                    |
| 입금계좌 국민 123-456-456 홍길동 ▼<br>국민 123-456-456 홍길동<br>국민 123-456-466 홍길동<br>국민 156-2575-48965-54 홍길동<br>국민 12345-5489-5482-21 홍길동<br>국민 18547-45954-12485-1824 홍길동                                                                                                    | 입금방식                  | ● 무통장입금 ○ 실시간 계좌미체                                                                                                    |
|                                                                                                    | 입금계좌<br>입금예정일<br>입금자명 | 국민 123-456-456 홍길동 ▼<br>국민 123-456-456-456 홍일봉<br>국민 156-2575-48965-54 홍길봉<br>국민 12345-5489-5482-21 홍길동<br>국민 18547-45954-12485-1824 홍길동 |

〈 상품을 구매할 때 구매하는 고객이 입금할 계좌번호를 선택하는 화면 〉